## 1. <u>Réalisation d'une Photo :</u>

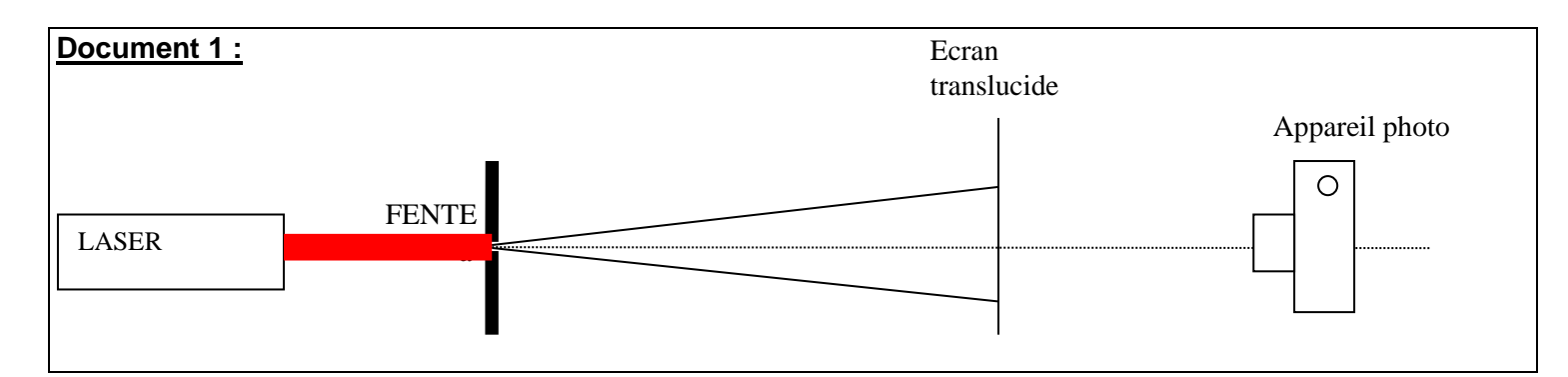

• Allumer l'appareil photo

## 2. <u>Pointage d'une vidéo</u>

- > Brancher l'appareil photo sur l'ordinateur à l'aide du cable usb et allumer l'appareil.
- Votre fichier se trouve dans Disque amovible (F):\DCIM\137\_0405\ par exemple si on est le 4 mai
- Il est numéroté IMGPxxx.MOV
- Ouvrir le logiciel SalsaJ
- Cliquer sur l'icône « Sélection rectiligne » et tracer une ligne de coupe perpendiculaire aux franges d'interférences.
- Cliquer sur l'icône « Coupe » afin d'afficher les variations de l'intensité lumineuse sur cette ligne.
- > Déterminer, le plus précisément possible, la valeur de l'interfrange *i* mesurée en pixels.